# คู่มือการใช้งาน Application เทศบาลเมืองสุไหงโก-ลก

### 1.ดาวน์โหลด Application

โหลดแอพจาก App store ( สำหรับ ios ) หรือ App google Play ( สำหรับ Androi )

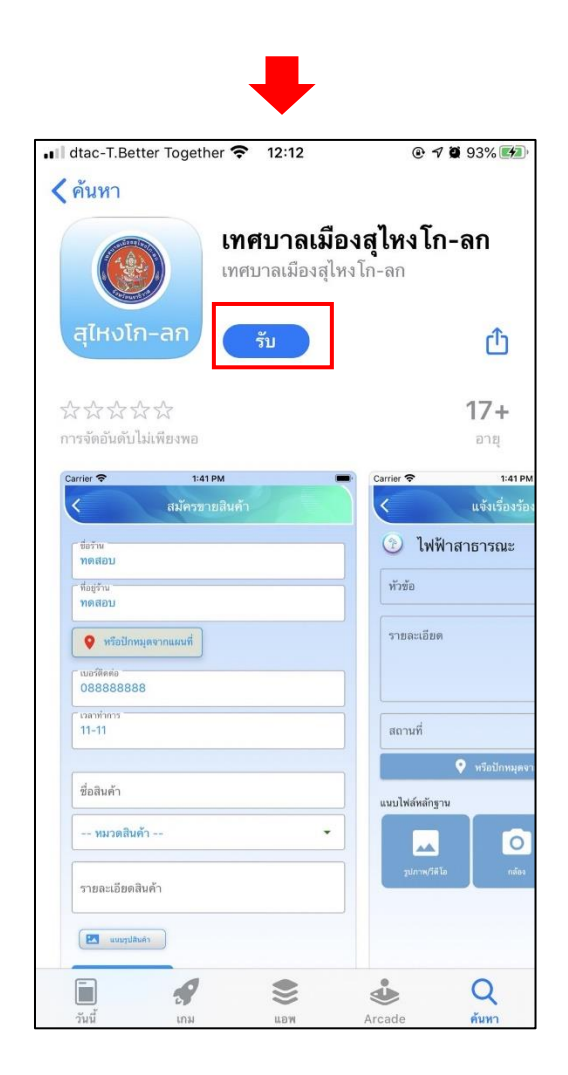

# 2. เมนูการเข้าสู่ระบบ แสดงหน้าตาของ Application ดังนี้

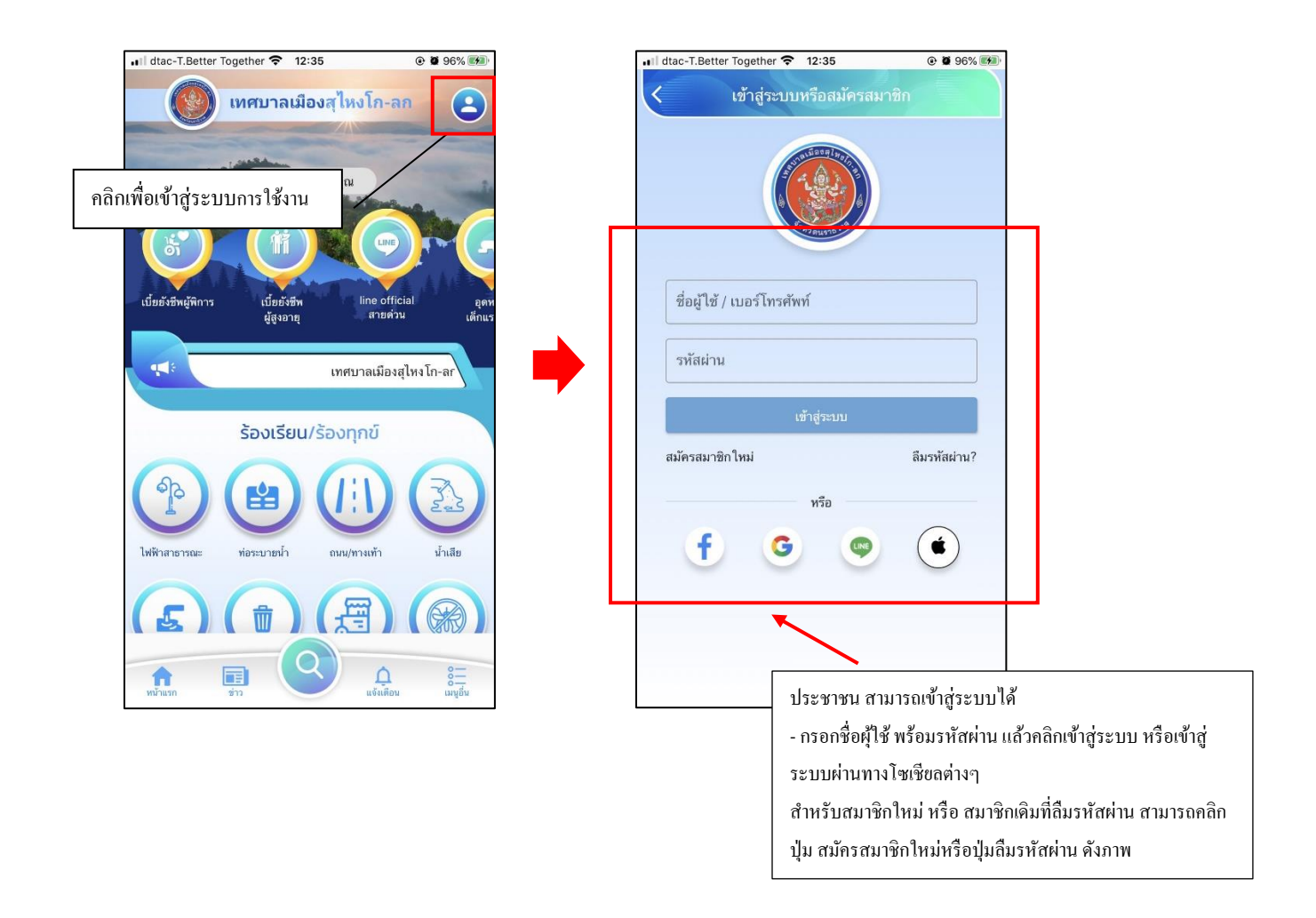

เมื่อกรอกข้อมูลสำหรับการเข้าใช้งานแล้ว คลิกไอคอนเมนูอื่นๆ จะแสดงรายละเอียดดังนี้

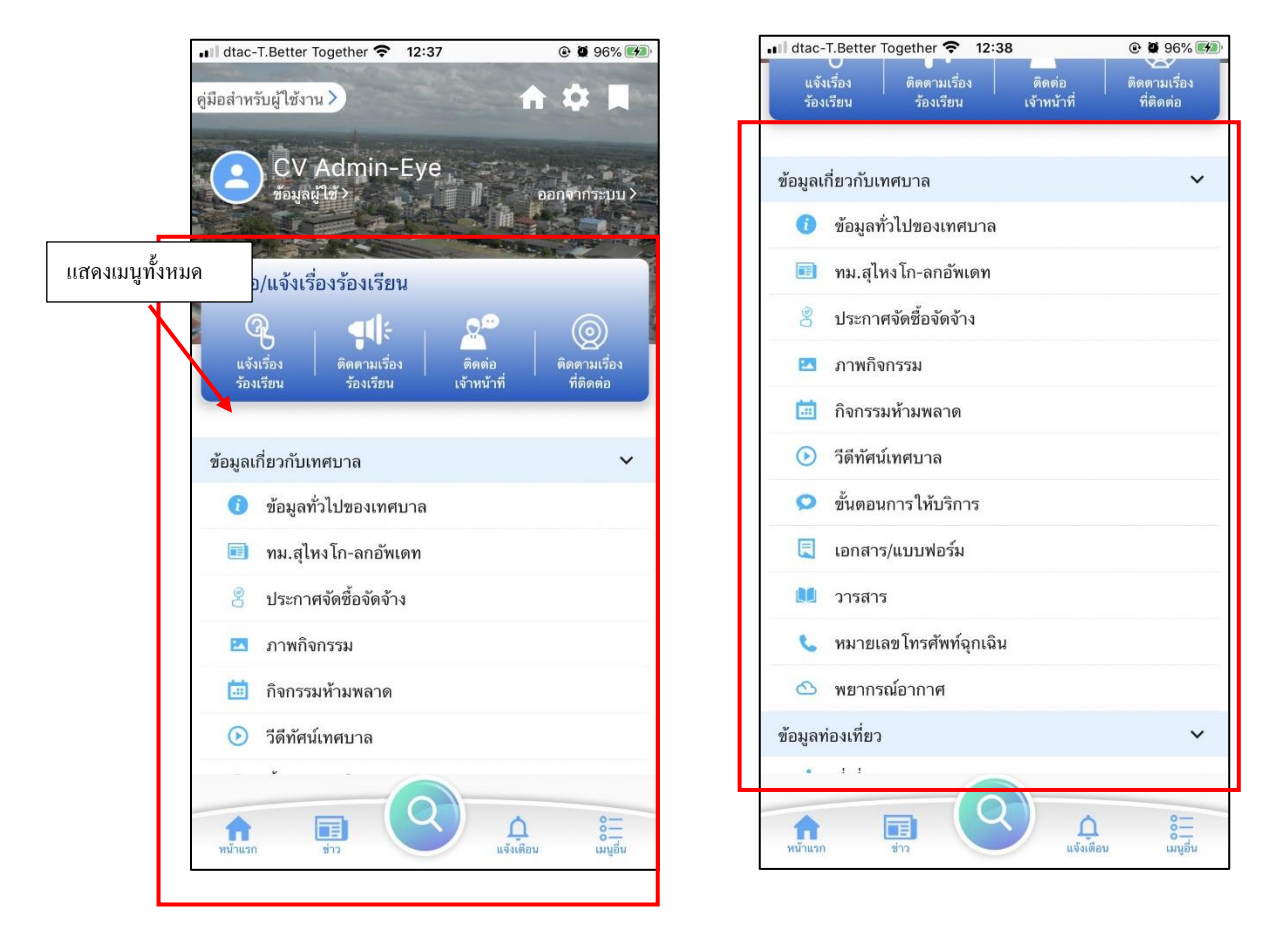

| and the second | The second second second second |                  |
|----------------|---------------------------------|------------------|
| มถพื้นเ        | เองเทอ เ                        | • • • • • • •    |
| 次              | ที่เที่ยว                       |                  |
| ĨĬ             | ที่กิน                          |                  |
| eil            | ชอป                             |                  |
| [em]           | พัก                             |                  |
| viite          | ตลาดชาวบ้าน                     |                  |
| ดิดต่อ         |                                 | ~                |
| FAD            | FAQ ถาม-ตอบ                     |                  |
| (3             | ติดต่อเทศบาล                    |                  |
| 0              | แจ้งปัญหา/ติดต่อผู้พัฒนา        |                  |
| สำหรับ         | แจ้าหน้าที่                     | ~                |
| R              | ตรวจสอบเรื่องร้องเรียน          |                  |
| æ              | แผนที่แสดงจุดเรื่องร้องเรียน    |                  |
| .dil           | กราฟสรุปผลเรื่องร้องเรียน       |                  |
|                | รายการเบี้ยยังชีพผู้พิการ       |                  |
|                | รายการเบี้ยยังชีพผู้สูงอายุ     |                  |
|                |                                 |                  |
| ก              |                                 | <b>∩</b> เม⊎ที่น |

### ร้องเรียน/ร้องทุกข์

### ประชาชนสามารถ คลิกเพื่อร้องเรียนร้องทุกข์ได้ ดังภาพ

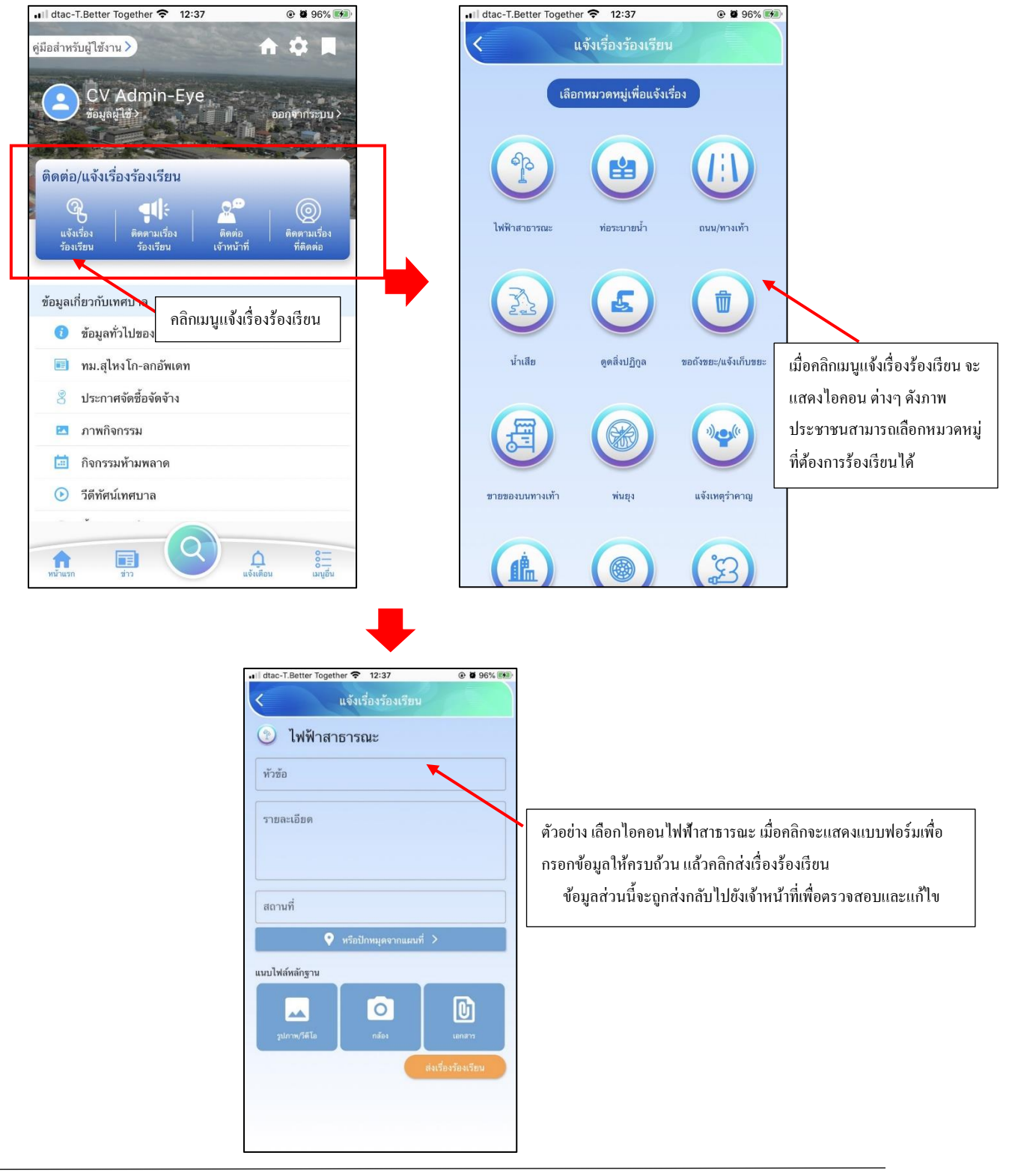

-หน้า**4-**

และเมื่อส่งเรื่องร้องเรียน/ร้องทุกข์แล้ว สามารถตรวจสอบสถานะของเรื่องร้องเรียนได้ ดังภาพ

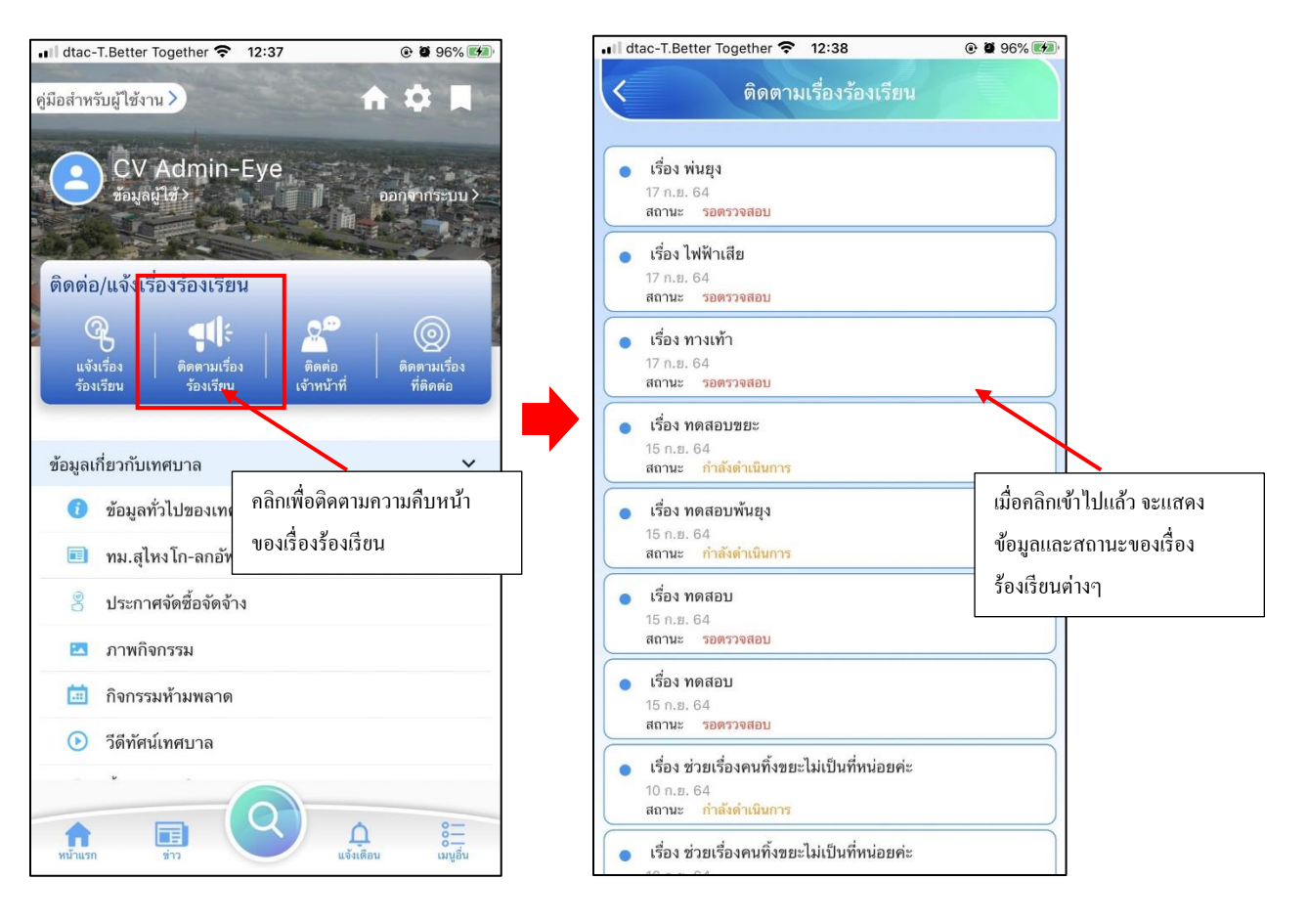

## ข้อมูลเกี่ยวกับเทศบาล

ยกตัวอย่าง ทม.สุใหงโก-ลกอัพเคต

คลิกแล้วจะแสดงเนื้อหาใน ทม.สุไหงโก-ลกอัพเดต ดังภาพ

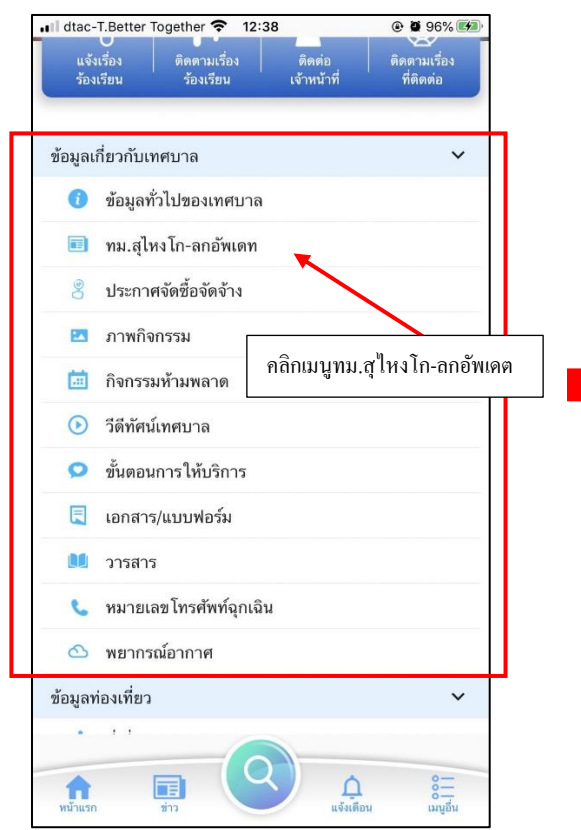

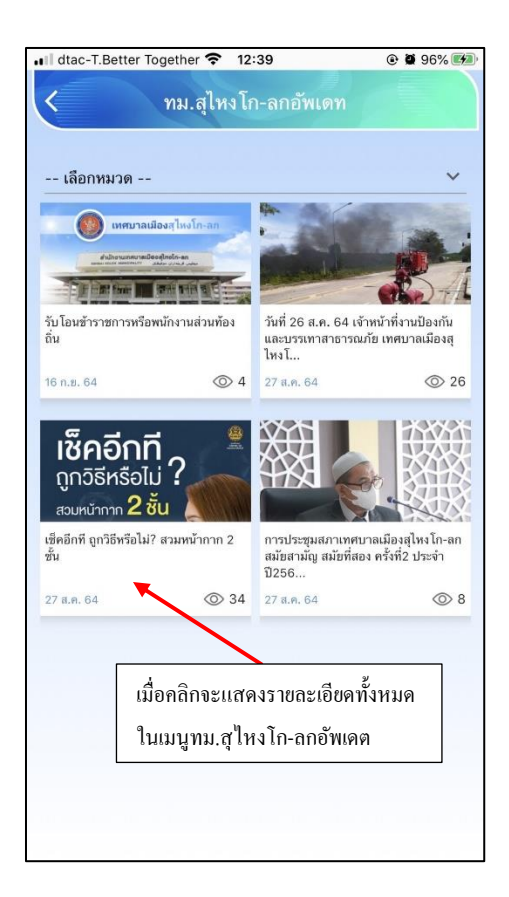

# ข้อมูลท่องเที่ยว

ยกตัวอย่าง ที่เที่ยว คลิกแล้วจะแสดงเนื้อหาใน ที่เที่ยว ดังภาพ

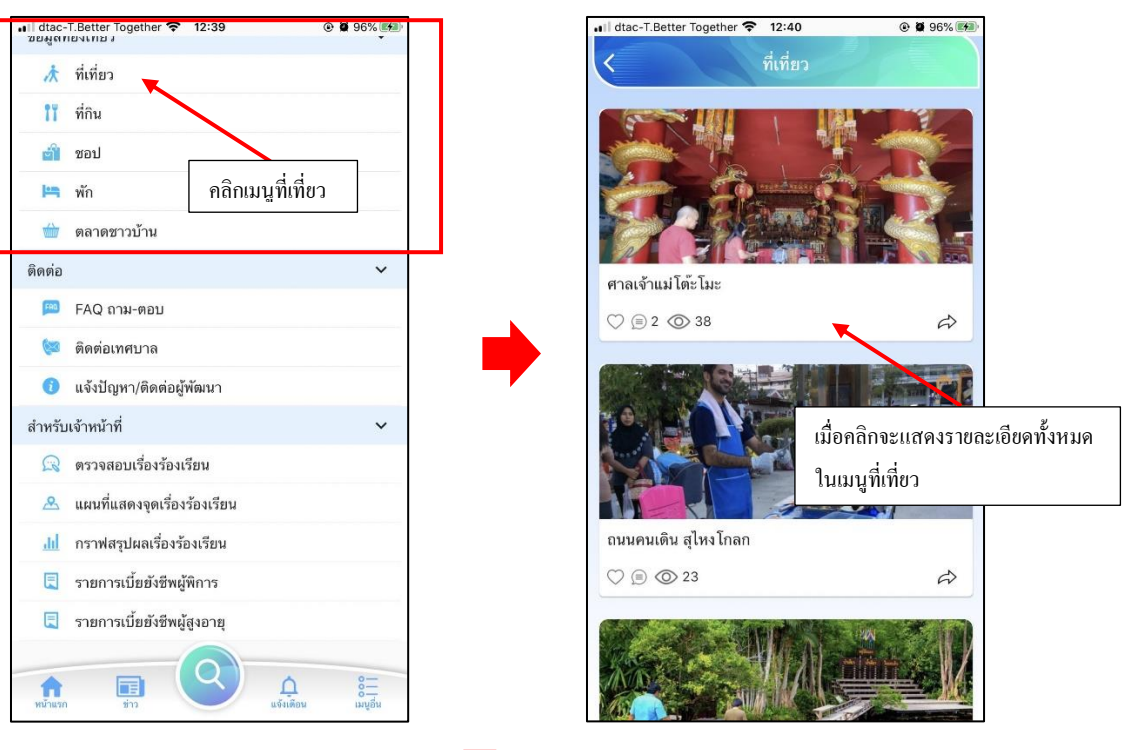

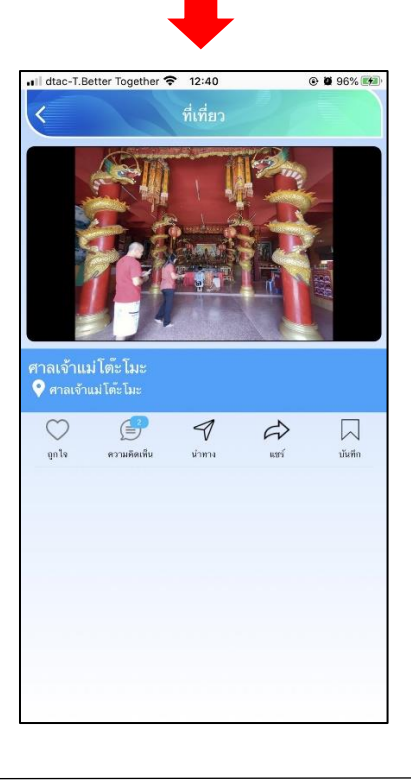

### ติดต่อ

ยกตัวอย่าง FAQ ถาม-ตอบ

### คลิกแล้วจะแสคงเนื้อหาใน FAQ ถาม-ตอบ คังภาพ

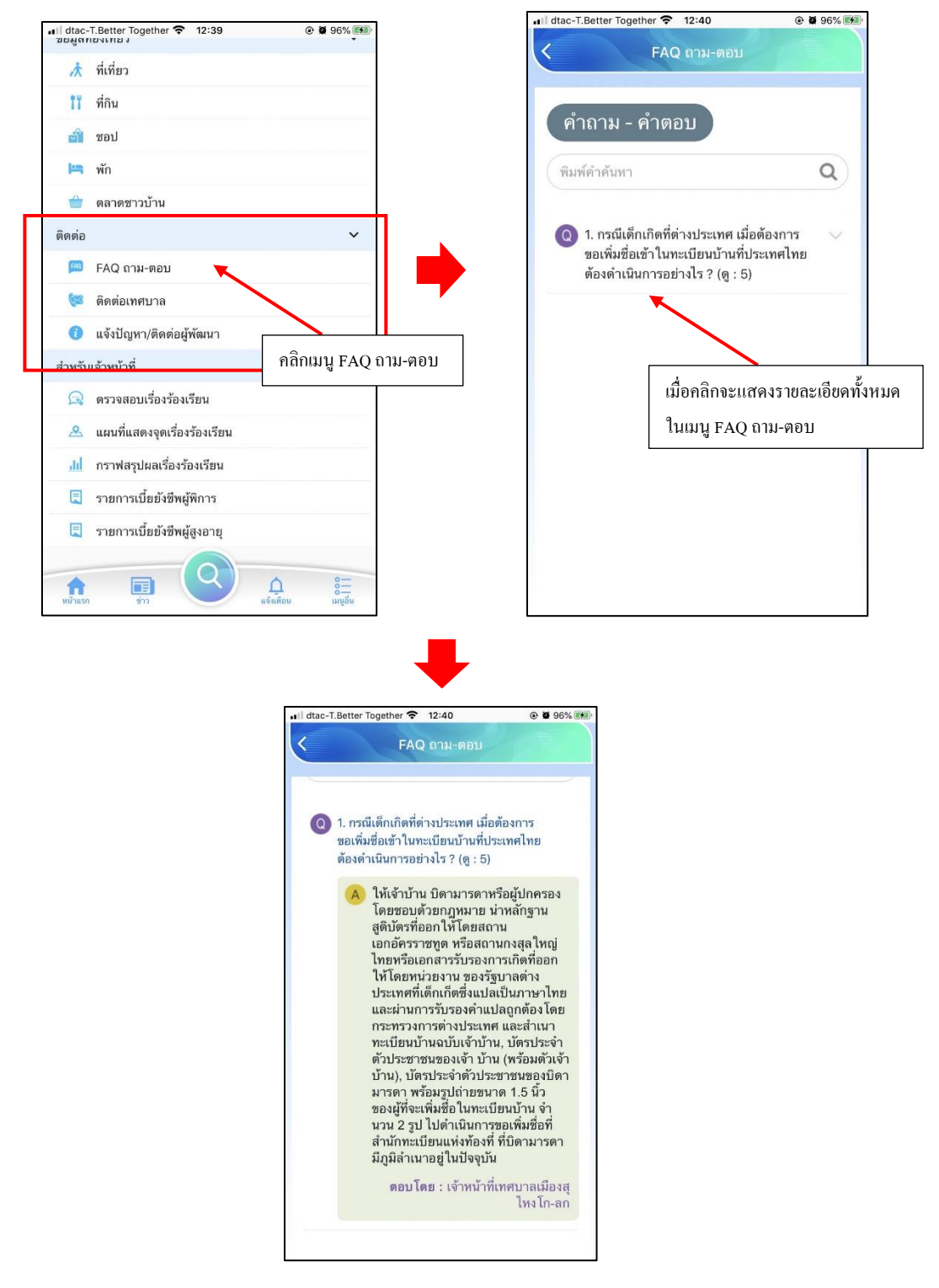

# สำหรับเจ้าหน้าที่

้สามารถกลิกเพื่อดูรายละเอียดเมนูต่างๆ ได้ ดังภาพ ยกตัวอย่าง เมนูแผนที่แสดงจุดเรื่องร้องเรียน

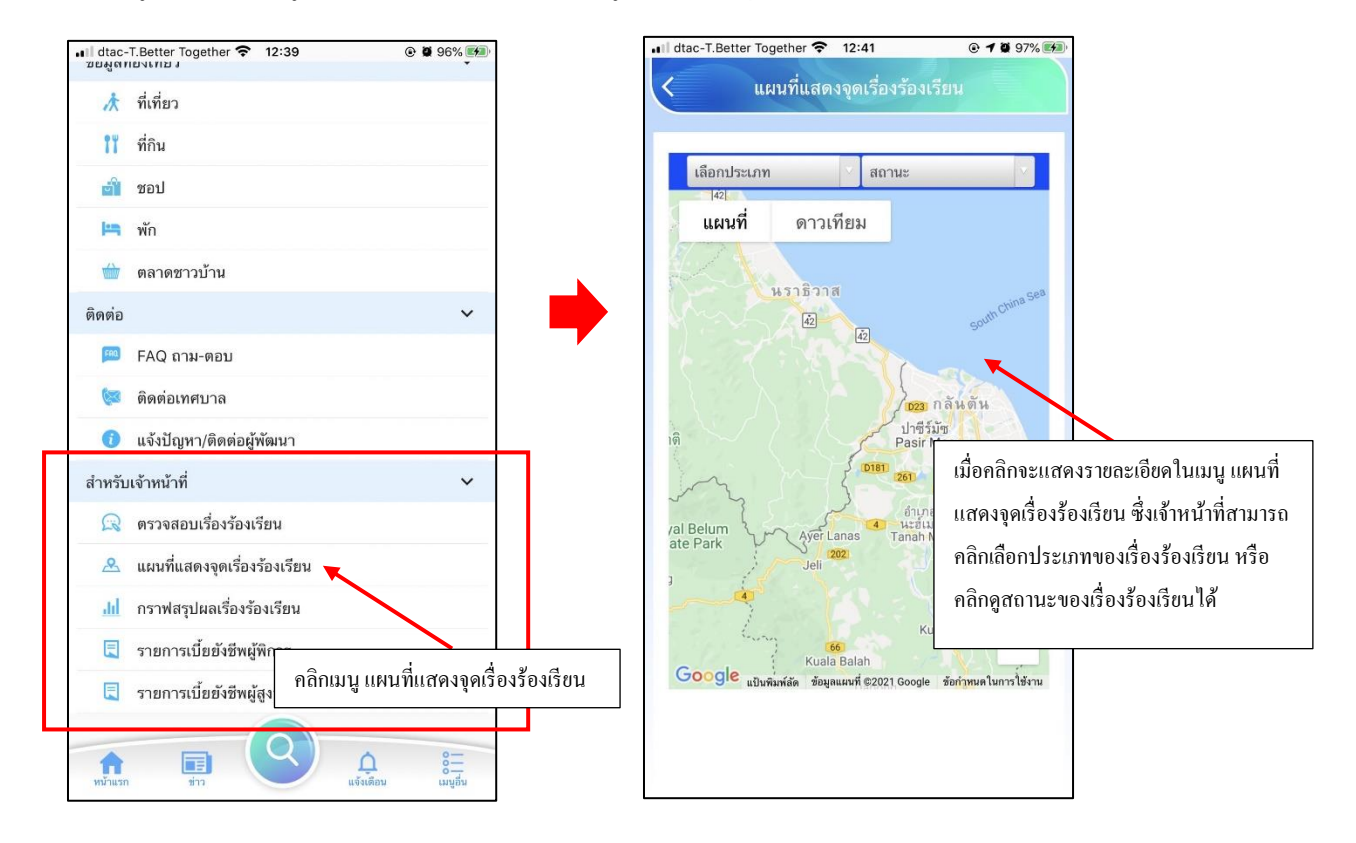

#### ออกจากระบบ

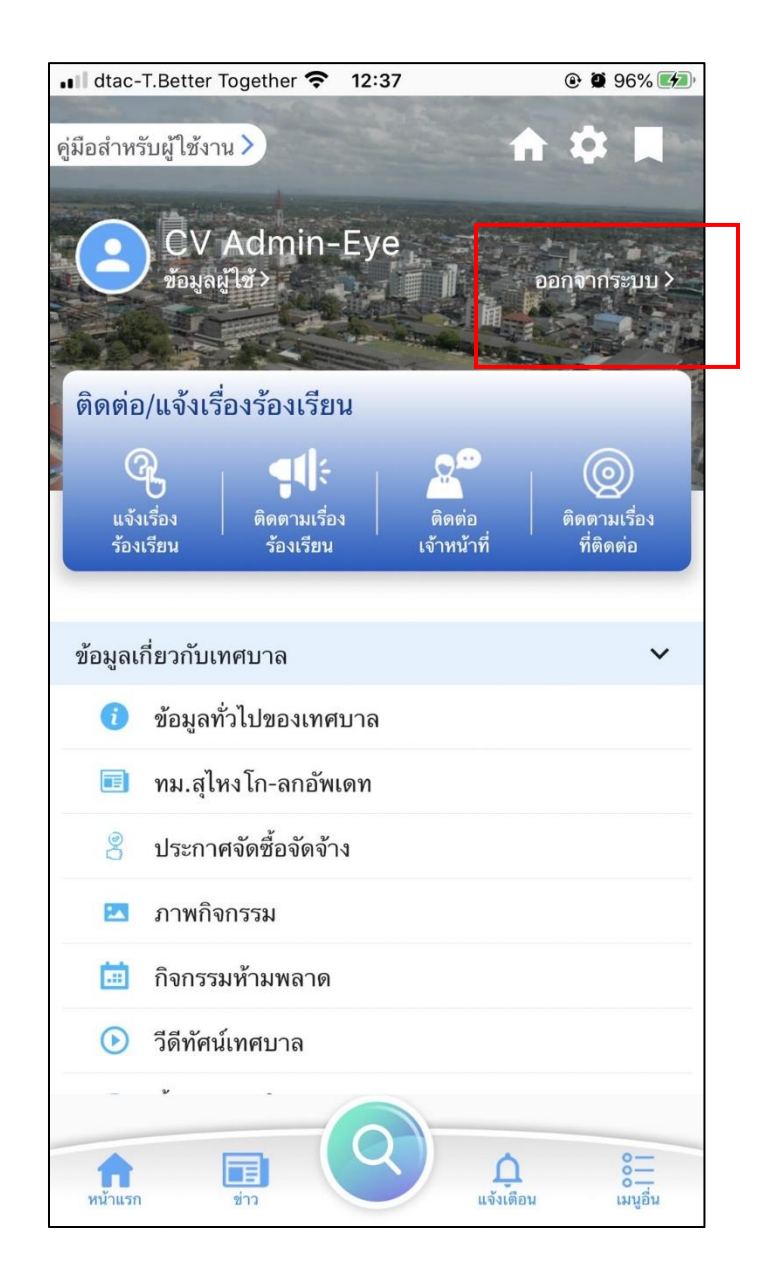